## 粤省事打印社保参保证明操作步骤

1.微信小程序进入粤省事并登陆, 2.进入社保后,点击"社保凭证"。

点击首页下方的"社保"。

|                                                                           | }            |                     |              |
|---------------------------------------------------------------------------|--------------|---------------------|--------------|
| 粤省事                                                                       | ••• •        | 上午11:27 🐿 😑 ⊃       | © #∎ 🤶 (85)  |
| <ul> <li>・た东省人力资源和社会保障庁     </li> <li>社会保障卡</li> <li>3*******9</li> </ul> |              |                     | 3            |
| ••••<br>抗击疫情                                                              |              | 欢迎来到广州              | 社保业务大厅       |
| 88 🖪 58                                                                   | Ö            |                     | 个人参保信息 >     |
| 粤康码 通关凭证 GHC 报                                                            | <b>支</b> 情区域 | 社保凭证                | ■= 社保卡       |
| 医保独立网上办事大厅<br>全新上线 邀您体验 去書書 9                                             | Y See        | <b>养老</b> 工伤 失<br>一 | <u>-1</u> k  |
| ••••                                                                      |              | 🕑 参保情况              |              |
| <b>服务</b> 专区 热点 防疫                                                        |              | 职工参保缴费状态<br>险)      | 查询(养老保 💦 👌 👌 |
| 常用服务                                                                      |              | 职工个人权益缴费记录查询(养老     |              |
| ▲ 公积金                                                                     |              | 保险)                 | ~            |
| ● 申请提取、查询缴存及贷款信息                                                          |              | 城镇企业职工基本<br>省、省内转入  | 养老保险关系跨      |
| <b>社保</b><br>查询社保缴费任息、申领社保待遇                                              |              | ② 养老保障              |              |

3.进入"社保凭证"后点击"社会保险参保证明查询"

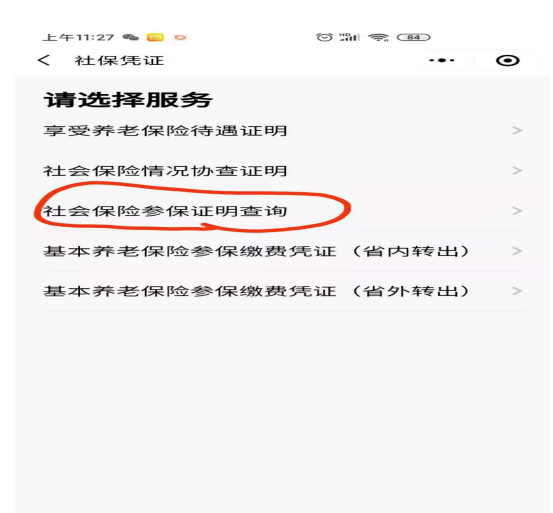

4. 进入"社会保险参保证明查询"后选择缴费日期始及并填写邮箱,确认提交。提交成功后参保证明发至所填写的邮箱,进入邮箱可下载 证明。

| 上午11:27 🎕 😑 호   |       |
|-----------------|-------|
| く 个人参保凭证打印      | ••• • |
| 基本信息            |       |
| 社保号码<br>110300∕ | 选择    |
| 缴费日期始<br>2020   | 选择    |
| 缴费日期至<br>2020   | 选择    |
| 邮箱              |       |

\_@qq.com

提示:参保凭证后续将发送至您填写的邮箱,请认真 填写。

确认提交